La mise en forme conditionnelle permet de mettre en forme des cellules ou des plages de cellules selon des conditions déterminées par l'utilisateur.

Avec Excel 2003, la mise en forme offre moins de possibilités qu'Excel 2007/2010.

#### Excel 2003 >>> Menu "Format >>> Mise en forme conditionnelle"

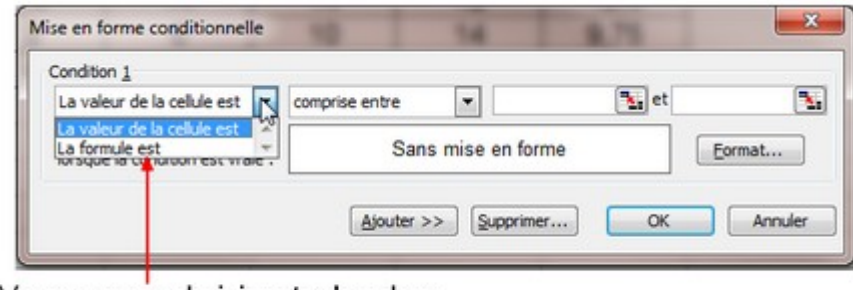

Vous pouvez choisir entre la valeur d'une cellule et la formule.

Excel 2007/2010 >> Onglet "Accueil >>> Mise en forme conditionnelle"

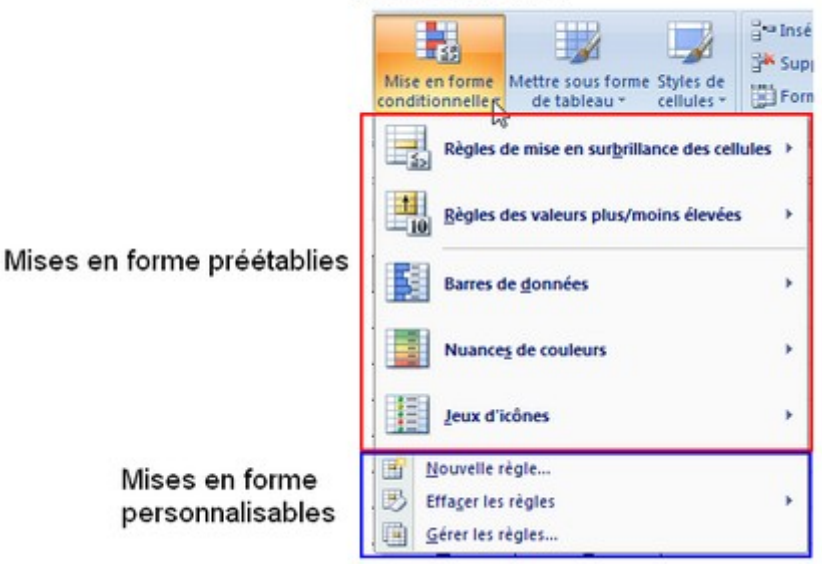

Excel 2007/2010 propose diverses mises en forme.

#### Mise en forme à partir de la valeur ou du contenu de cellules

#### Exemple:

### Bulletin de notes

A partir des moyennes de ce bulletin, nous allons mettre en valeur les notes des élèves selon leur valeur. On sélectionne la plage des moyennes. On ouvre le menu de mise en forme conditionnelle

| fise en forme conditionnelle                                  | 1  |            |                |             |         |
|---------------------------------------------------------------|----|------------|----------------|-------------|---------|
| Condition 1                                                   | -  | wice entre |                | (N) et 4 00 | 1       |
| Aperçu du format à utiliser<br>lorsque la condition est vraie | 11 | San        | s mise en form | •           | format  |
|                                                               |    | Ajouter 2  | >> Supprimer.  | Сок         | Annuler |

|            | Français                                                                                                    | Anglais                                                                                                | Maths                                                                                                    | Histoire                                                                                                    | Moyenne                                                                                                    |
|------------|----------------------------------------------------------------------------------------------------|----------------------------------------------------------------------------------------------------|----------------------------------------------------------------------------------------------------|----------------------------------------------------------------------------------------------------|----------------------------------------------------------------------------------------------------|
| Florian    | 15                                                                                                    | 18                                                                                                    | 19                                                                                                    | 17                                                                                                    | 17,25                                                                                                    |
| Jean-Marie | 14                                                                                                    | 12                                                                                                    | 6                                                                                                    | 9                                                                                                    | 10,25                                                                                                    |
| Mylène     | 15                                                                                                    | 16                                                                                                    | 15                                                                                                    | 18                                                                                                    | 16                                                                                                    |
| Pierre     | 12                                                                                                    | 16                                                                                                    | 15                                                                                                    | 10                                                                                                    | 13,25                                                                                                    |
| Sylvie     | 13                                                                                                    | 9                                                                                                    | 18                                                                                                    | 15                                                                                                    | 13,75                                                                                                    |
| Corinne    | 7                                                                                                    | 12                                                                                                    | 11                                                                                                    | 13                                                                                                    | 10,75                                                                                                    |
| Alain      | 11                                                                                                    | 4                                                                                                    | 5                                                                                                    | 2                                                                                                    | 5,5                                                                                                    |
| Stéphane   | 10                                                                                                    | 10                                                                                                    | 9                                                                                                    | 7                                                                                                    | 9                                                                                                    |
| Paul       | 10                                                                                                    | 14                                                                                                    | 14                                                                                                    | 12                                                                                                    | 12,5                                                                                                    |
| Patrick    | 9                                                                                                    | 6                                                                                                    | 10                                                                                                    | 14                                                                                                    | 9,75                                                                                                    |
| Véronique  | 4                                                                                                    | 9                                                                                                    | 4                                                                                                    | 2                                                                                                    | 4,75                                                                                                    |
|            | Florian<br>Jean-Marie<br>Mylène<br>Pierre<br>Sylvie<br>Corinne<br>Alain<br>Stéphane<br>Paul<br>Patrick<br>Véronique | FrançaisFlorian15Jean-Marie14Mylène15Pierre12Sylvie13Corinne7Alain11Stéphane10Paul10Patrick9Véronique4 | Français         Anglais           Florian         15         18           Jean-Marie         14         12           Mylène         15         16           Pierre         12         16           Sylvie         13         9           Corinne         7         12           Alain         11         4           Stéphane         10         10           Paul         10         14           Patrick         9         6           Véronique         4         9 | Français         Anglais         Maths           Florian         15         18         19           Jean-Marie         14         12         6           Mylène         15         16         15           Pierre         12         16         15           Sylvie         13         9         18           Corinne         7         12         11           Alain         11         4         5           Stéphane         10         10         9           Paul         10         14         14           Patrick         9         6         10           Véronique         4         9         4 | Français         Anglais         Maths         Histoire           Florian         15         18         19         17           Jean-Marie         14         12         6         9           Mylène         15         16         15         18           Pierre         12         16         15         10           Sylvie         13         9         18         15           Corinne         7         12         11         13           Alain         11         4         5         2           Stéphane         10         10         9         7           Paul         10         14         14         12           Véronique         4         9         4         2 |

Avec Excel 2003, vous pouvez saisir au maximum 3 conditions.

| Format de celule                                  | ¢      | 8 |
|---------------------------------------------------|--------|---|
| Police Bordure Motifs Ombrage de celule Couleur : |        |   |
| Aucune couleur                                    |        |   |
|                                                   |        |   |
|                                                   | Apercu |   |
|                                                   |        |   |
| Motif:                                            |        |   |

| Condition 1                                                     |                |             |          |        |          | Histoire | Moyenne |
|-----------------------------------------------------------------|----------------|-------------|----------|--------|----------|----------|---------|
| La valeur de la cellule est 💌                                   | comprise entre | • 0         | 🗽 et 4,  | .99    |          | 17       | 17,25   |
| Aperçu du format à utiliser                                     |                | AaBbCcYyZz  |          | Eormat |          | 9        | 10,25   |
| ioraque la contation reactifiate :                              | -              |             |          |        |          | 18       | 16      |
| Condition 2                                                     |                |             |          |        |          | 10       | 13,25   |
| La valeur de la cellule est                                     | comprise entre | ▼ 5         | t 9,     | .99    | <u> </u> | 15       | 13.75   |
| Aperçu du format à utiliser<br>lorsque la condition est vraie : |                | AaBbCcYyZz  |          | Format |          | 13       | 10,75   |
| Condition 3                                                     |                |             |          |        |          | 2        | 5,5     |
| La valeur de la cellule est                                     | comprise entre | · 10        | 14 et 14 | 4,99   |          | 7        | 9       |
| Aperçu du format à utiliser                                     |                | AaBbCaVu7z  |          | [      |          | 12       | 12,5    |
| lorsque la condition est vraie :                                |                | Rabbot Tyzz |          | Fogmat |          | 14       | 9,75    |
|                                                                 | -              |             | -        |        |          | 2        | 4.75    |

Pour supprimer une ou plusieurs conditions, cliquez sur l'option « supprimer » lorsque la boîte de dialogue est ouverte et cochez les conditions que vous ne souhaitez plus.

### Evolution depuis Excel 2007/2010

Depuis Excel 2007, les options sont plus nombreuses et variées (Dégradé de couleurs, icônes, etc.) à adopter et adapter selon vos choix et le type de tableau.

Pour personnaliser la mise en forme, utilisez l'option « Nouvelle règle » et choisissez également celle qui convient. Pour retrouver l'exemple d'Excel 2003, choisissez l'option « Appliquer une mise en forme uniquement aux cellules qui contiennent ».

Le nombre de conditions n'est plus limité à trois.

Les modifications, suppressions ou ajouts se font à partir de l'option "Gérer les règles". Les suppressions peuvent se faire directement à partir de l'option "Effacer les règles"

| Selection in les un                                                                                                    | type de règle                                                                              |                                                                        |                                                                                                  |                                                                           |                                |          |
|----------------------------------------------------------------------------------------------------|--------------------------------------------------------------------------------------------|------------------------------------------------------------------------|--------------------------------------------------------------------------------------------------|---------------------------------------------------------------------------|--------------------------------|----------|
| Mettre en fo                                                                                                    | orme toutes le                                                                             | s cellules d'après les                                                 | ur valeur                                                                                        |                                                                           |                                |          |
| ► Appliquer un                                                                                                    | ne mise en for                                                                             | ne uniquement aux                                                      | celules qui contienne                                                                            | nt                                                                        |                                |          |
| <ul> <li>Appliquer un</li> <li>Appliquer un</li> <li>Appliquer un</li> <li>Utiliser une f</li> <li>Utiliser la descri</li> </ul> | ne mise en forn<br>ne mise en forn<br>ne mise en forn<br>formule pour o<br>ption de la règ | ne uniquement aux<br>ne uniquement aux<br>léterminer pour que<br>gle : | valeurs rangées part<br>valeurs au-dessus ou<br>valeurs uniques ou a<br>illes cellules le format | ni les premières ou<br>u en dessous de la<br>ux doublons<br>sera appliqué | les dernières valei<br>moyenne | Jrs      |
| Appliquer un                                                                                                    | e mise en fo                                                                               | orme uniquemen                                                         | t aux cellules cont                                                                              | enant :                                                                   |                                |          |
| Valeur de la ce                                                                                                    | slule 💌                                                                                    | comprise entre                                                         |                                                                                                  | <b>1</b>                                                                  | et                             | <b>1</b> |
| Aperçu :                                                                                                    | Sans m                                                                                     | ise en forme                                                           | Format                                                                                           | ]                                                                         | ОК                             | Annuler  |

### Mise en forme conditionnelle à partir de formules

Il est possible d'utiliser des formules. Ce procédé permet d'étendre la mise en forme à tout un tableau

### Exemple 1: Mettre en valeur les dépassements d'une date limite

Dans ce tableau de gestion de bibliothèque, on veut mettre en évidence les livres qui, à la date du jour, ont dépassé la durée de prêt (15 jours) et n'ont pas été rendus.

La fonction pour la date du jour est: aujourdhui().

On sélectionne l'ensemble du tableau, on ouvre le menu "Mise en forma conditionnelle", et on choisit l'option "La formule est", dans Excel 2003, ou "Utiliser une formule..." dans Excel 2007/2010.

| 4  | A                                                       | В                   | С       | D    | E          |
|----|---------------------------------------------------------|---------------------|---------|------|------------|
| 1  | Etat des prêts de livres                                |                     |         |      |            |
| 2  |                                                         |                     |         |      |            |
| 3  | Titres                                                  | Auteurs             | Genre   | N°   | Prêté le   |
| 4  | Un pour Rita, Rita pour tous-Les Bonbons de l'épouvante | Gudule              | FICTION | 1194 | 12/11/2010 |
| 5  | Un pour Rita, Rita pour tous-Les Bonbons de l'épouvante | Gudule              | FICTION | 1195 | 20/10/2010 |
| 6  | Ratus raconte ses vacances                              | Guion J. et J.      | FICTION | 1196 | 14/11/2010 |
| 7  | Au royaume des nains                                    | Mauffret Yvon       | FICTION | 1197 | 12/11/2010 |
| 8  | Carrie et le cygne noir                                 | Mayor Béatrice      | FICTION | 1198 | 14/10/2010 |
| 9  | Kamo et moi                                             | Pennac Daniel       | FICTION | 1199 | 02/11/2010 |
| 10 | Garde conjointe                                         | Cleary Beverly      | FICTION | 1200 | 30/10/2010 |
| 11 | Une journée orageuse                                    | Clément Claude      | FICTION | 1201 | 10/11/2010 |
| 12 | Mission aedes                                           | Clément Yves-Marie  | FICTION | 1202 | 05/11/2010 |
| 13 | Les loupiots et l'Ours des Carpates                     | Heitz Bruno         | FICTION | 1203 | 25/10/2010 |
| 14 | Les Zarutis et les Rétins-L'inconnu célèbre             | Heitz Bruno         | FICTION | 1204 | 02/11/2010 |
| 15 | A la découverte du fond des mers                        | Avérous Pierre      | FICTION | 1205 | 05/10/2010 |
| 16 | L'enfant des sables                                     | Nadja               | FICTION | 1206 | 04/11/2010 |
| 17 | La singulière aventure de Nikita Rochtchine             | Tolstoï Alexeï      | FICTION | 1207 | 05/11/2010 |
| 18 | Un dimanche dingue                                      | Jean pierre SERENNE | FICTION | 1209 | 06/11/2010 |
| 19 | Victor l'enfant sauvage                                 | Marie Hélène DELVAL | FICTION | 1210 | 21/10/2010 |
| 20 | Victor l'enfant sauvage                                 | Marie Hélène DELVAL | FICTION | 1211 | 05/11/2010 |
| 21 | BENJAMIN Héros solitaire                                | Agnès DESARTHE      | FICTION | 1212 | 12/11/2010 |
| 22 | Deux frères en or                                       | Alan GARNER         | FICTION | 1213 | 21/10/2010 |
| 23 | Les bottes de sept lieues                               | Marcel AYME         | FICTION | 1214 | 25/10/2010 |

### On saisit la formule : =AUJOURDHUI()-\$E4>15

| électionnez un                                                      | type de règle :                                                                                                    |                         |
|---------------------------------------------------------------------|----------------------------------------------------------------------------------------------------|-------------------------|
| Mettre en fo                                                        | orme toutes les cellules d'après leur valeur                                                                                                    |                         |
| Appliquer un                                                        | ne mise en forme uniquement aux cellules qui contiennent                                                                                                    |                         |
| <ul> <li>Appliquer un</li> </ul>                                    | ne mise en forme uniquement aux valeurs rangées parmi les premières                                                                                                    | ou les dernières valeur |
| <ul> <li>Appliquer un</li> </ul>                                    | ne mise en forme uniquement aux valeurs au-dessus ou en dessous de                                                                                                    | la moyenne              |
| Appliquer un                                                        | ne mise en forme uniquement aux valeurs uniques ou aux doublons                                                                                                    |                         |
|                                                                     |                                                                                                    |                         |
| odifier la descri                                                   | formule pour determiner pour quelles cellules le format sera applique                                                                                                    |                         |
| Otiliser une odifier la descri Appliquer un =aujourdhui()           | tormule pour determiner pour quelles cellules le format sera applique<br>iption de la règle :<br>ne mise en forme aux valeurs pour lesquelles cette formule e<br>)-\$E4>15                                 | est vraie :             |
| Otiliser une f odifier la descri Appliquer un aujourdhui() Aperçu : | formule pour determiner pour quelles cellules le format sera applique<br>iption de la règle :<br>ne mise en forme aux valeurs pour lesquelles cette formule e<br>)-\$E4>15<br>Sans mise en forme<br>Format | est vraie :             |

La formule va se baser sur les dates inscrites dans la colonne E2. Lors de la vérification des dates, il faudra passer de E4 à E5, à E6, etc. La colonne ne variant pas, on doit mettre « \$ » devant.

Si elle est vérifiée, la ligne sera surlignée en couleur.

La date du jour étant le 16 décembre 2010, on obtient le résultat suivant:

|    | A                                                       | В                   | С       | D    | E            |
|----|---------------------------------------------------------|---------------------|---------|------|--------------|
| 1  | Etat des prêts de livres                                |                     |         |      | Date du jour |
| 2  |                                                         |                     |         |      | 16/12/2010   |
| 3  | Titres                                                  | Auteurs             | Genre   | N°   | Prêté le     |
| 4  | Un pour Rita, Rita pour tous-Les Bonbons de l'épouvante | Gudule              | FICTION | 1194 | 12/12/2010   |
| 5  | Un pour Rita, Rita pour tous-Les Bonbons de l'épouvante | Gudule              | FICTION | 1195 | 20/10/2010   |
| 6  | Ratus raconte ses vacances                              | Guion J. et J.      | FICTION | 1196 | 10/12/2010   |
| 7  | Au royaume des nains                                    | Mauffret Yvon       | FICTION | 1197 | 11/12/2010   |
| 8  | Carrie et le cygne noir                                 | Mayor Béatrice      | FICTION | 1198 | 04/12/2010   |
| 9  | Kamo et moi                                             | Pennac Daniel       | FICTION | 1199 | 02/11/2010   |
| 10 | Garde conjointe                                         | Cleary Beverly      | FICTION | 1200 | 30/10/2010   |
| 11 | Une journée orageuse                                    | Clément Claude      | FICTION | 1201 | 11/12/2010   |
| 12 | Mission aedes                                           | Clément Yves-Marie  | FICTION | 1202 | 11/12/2010   |
| 13 | Les loupiots et l'Ours des Carpates                     | Heitz Bruno         | FICTION | 1203 | 12/12/2010   |
| 14 | Les Zarutis et les Rétins-L'inconnu célèbre             | Heitz Bruno         | FICTION | 1204 | 12/12/2010   |
| 15 | A la découverte du fond des mers                        | Avérous Pierre      | FICTION | 1205 | 12/12/2010   |
| 16 | L'enfant des sables                                     | Nadja               | FICTION | 1206 | 04/11/2010   |
| 17 | La singulière aventure de Nikita Rochtchine             | Tolstoï Alexeï      | FICTION | 1207 | 11/12/2010   |
| 18 | Un dimanche dingue                                      | Jean pierre SERENNE | FICTION | 1209 | 11/12/2010   |
| 19 | Victor l'enfant sauvage                                 | Marie Hélène DELVAL | FICTION | 1210 | 12/12/2010   |
| 20 | Victor l'enfant sauvage                                 | Marie Hélène DELVAL | FICTION | 1211 | 12/12/2010   |
| 21 | BENJAMIN Héros solitaire                                | Agnès DESARTHE      | FICTION | 1212 | 10/12/2010   |
| 22 | Deux frères en or                                       | Alan GARNER         | FICTION | 1213 | 10/12/2010   |
| 23 | Les bottes de sept lieues                               | Marcel AYME         | FICTION | 1214 | 25/10/2010   |
|    |                                                         |                     |         |      |              |

### Exemple 2: Recherche de noms dans une liste

Dans une liste d'élèves, on va inclure une mise en forme permettant de surligner un nom qui aura été saisi dans la cellule G3. On sélectionne la plage de cellules qui sera concernée : A2:E192

On ouvre le menu de mise en forme conditionnelle utilisant une formule.

Le nom à trouver sera saisi dans la cellule G3.

#### La formule sera : =cherche(\$G\$3;\$A2 ;1)

Il faut trouver si le contenu de G ast présent dans la colonne A (donc égale à 1). Si tel est le cas, la ligne sera surlignée.

| electionnez un typ                                       | pe de règle :                                                                                       |
|----------------------------------------------------------|----------------------------------------------------------------------------------------------------|
| Mettre en form                                           | ne toutes les cellules d'après leur valeur                                                          |
| ► Appliquer une                                          | mise en forme uniquement aux cellules qui contiennent                                               |
| <ul> <li>Appliquer une</li> </ul>                        | mise en forme uniquement aux valeurs rangées parmi les premières ou les dernières valeur            |
| <ul> <li>Appliquer une</li> </ul>                        | mise en forme uniquement aux valeurs au-dessus ou en dessous de la moyenne                          |
| <ul> <li>Appliquer une</li> </ul>                        | mise en forme uniquement aux valeurs uniques ou aux doublons                                        |
| Utiliser une for                                         | mule pour déterminer pour quelles cellules le format sera appliqué                                  |
| odifier la descript                                      | ion de la règle :                                                                                   |
| odifier la descript                                      | ion de la règle :<br>mise en forme aux valeurs pour lesquelles cette formule est vraie :            |
| odifier la descript<br>Appliquer une<br>=cherche(\$G\$3; | ion de la règle :<br>mise en forme aux valeurs pour lesquelles cette formule est vraie :<br>\$A2;1) |

|    | G6          | • (* fx       |                   |      |        |   |        |   |
|----|-------------|---------------|-------------------|------|--------|---|--------|---|
| Z  | A           | 8             | C                 | D    | E      | F | G      | Н |
| 1  | Nom         | Prénom        | Date de naissance | Sexe | Niveau |   |        |   |
| 2  | AIT-SENDOUR | Nessim        | 08/04/2000        | M    | CE2    |   | Nom:   |   |
| 3  | ALONSO      | Cynthia       | 29/01/2000        | F    | CE1    |   | ammala |   |
| 4  | AMMALA      | Maxime        | 08/07/2000        | M    | CE2    |   |        |   |
| 5  | AMPOPO      | Michel        | 19/07/2000        | M    | CE2    |   | 10     | 4 |
| 6  | AMPOYEAU    | Juliette      | 17/09/2001        | F    | CE1    |   |        | 1 |
| 7  | ANPERT      | Florent       | 11/09/2001        | M    | CE1    |   |        |   |
| 8  | AMMILAR     | Marina        | 06/02/2002        | F    | CP     |   |        |   |
| 9  | ANNIAUX     | Caroline      | 11/12/2002        | F    | CP     |   |        |   |
| 0  | ANULU       | Ndomba Maxime | 11/05/2001        | M    | CE1    |   |        |   |
| 11 | AOUVAMPI    | Mehdi         | 23/10/2002        | M    | CP     |   |        |   |

Pour éviter, lorsqu'aucun nom n'est saisi dans G3, que tout le tableau ne se colore à cause de la mise en forme, il faut rajouter la fonction "SI".

La formule sera : =si(\$G\$3<>"";cherche(\$G\$3;\$A2 ;1);"")

Si G3 n'est pas vide, ALORS on applique la fonction "cherche", SINON la cellule reste vide.